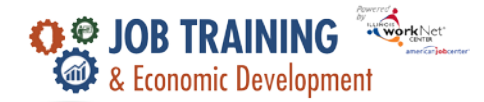

## Overview

The Groups tab allows users to search and filter, sort, and add customers.

## Access Customer Group

- 1. Log into <u>www.illinoisworknet.com</u>.
- 2. Select My Dashboard.
- 3. Select Customer Support Center/IWIS in the partner tools section.
- 4. Select Groups from the top menu.
- 5. Select JTED Project Group.

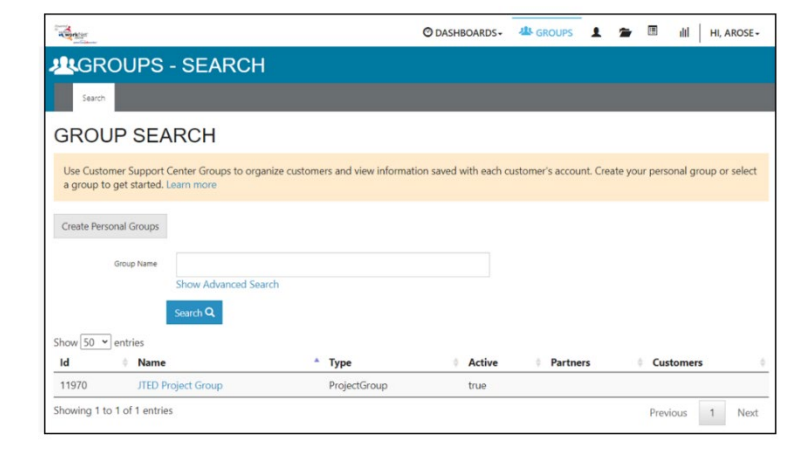

#### **Search and Filter Customers**

To search for a customer, provide the basic search information:

- •Type in the customer's first or last name
- Select Program
- Select Intermediary/Provider
- Click Search

# If more information is needed to search for a customer, use **Advanced Search**.

Click Advanced Search to open the filters:

- Select Calendar Report Year
- Select Reporting Month/Quarter
- Select Enrollment Type
- Select Customer Type
- Select Service Name
- Select Credential Earned
- Select Performance
- Select Completion Reason
- Click Search

| Advanced Search            |         |              |
|----------------------------|---------|--------------|
| Calendar Report Year       | Select  | v            |
| Reporting<br>Month/Quarter | Select  | v            |
| EnrollmentType             | Select  | ~            |
| Customer Type              | Select  | v            |
| Service Name               | Select  | v            |
| Credential Earned          | Select  | ~            |
| Performance                | Select  | v            |
| Completion Reason          | Select  | v            |
|                            |         |              |
| Search Export Clear        | Filters | Add Customer |

• If the customer is found, click the customer's last name to open the file.

- If a new search is needed, click Clear Filters.
- Search results can be exported to an Excel file by clicking the Export button and selecting the categories needed in the report.

JTED REPORTING SYSTEM

JTED Round 2

JTED2 Central

**Customer Infor** 

Intermediary/Provider

SEARCH BY

Name

Program

STAMP Participants Reports

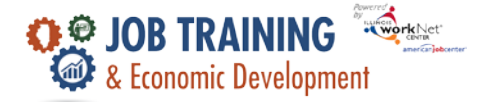

# Sort Customers

To sort customers, click the arrows at the top of each column.

- •IwN ID
- Last Name
- First Name
- Program

Г

- •Enrollment Customer Status
- •Employment/Post Secondary Status
- •Last Updated

| IwN ID | Last Name | First Name | Program         | Training<br>Program | Enrollment Customer<br>Status | Employment/Post secondary<br>Status | <sup>♦</sup> Last Updated |
|--------|-----------|------------|-----------------|---------------------|-------------------------------|-------------------------------------|---------------------------|
| 32127  | Algebra   | David      | JTED<br>Round 2 | N/A                 | Complete                      | Not Placed                          | 09/23/2024                |

# Add a Customer

To add a customer, click the Add Customer button. The following information is needed to be completed:

- \*First Name
- \*Last Name
- \*Date of Birth
- \*Email
- •\*Confirm Email
- •SSN
- •Confirm SSN
- Intermediary
- \*Program
- •\*Zip Code
- Click Search For Existing Applicants

| First Name *    |               |   |  |
|-----------------|---------------|---|--|
| Last Name *     |               |   |  |
| Date of Birth * | χοι/χοχ/χοροκ |   |  |
| Email *         |               |   |  |
| Confirm Email * |               |   |  |
| SSN             |               |   |  |
| Confirm SSN     |               |   |  |
| Intermediary    | JTED2 Central | ~ |  |
| Program *       | JTED Round 2  | ~ |  |
| Zip Code *      |               |   |  |

The system will check to see if the customer has an existing Illinois workNet account based on their name, email address, and SSN.

If there is one or more potential matches but not an exact match, the system will prompt the user to contact the Illinois workNet team to resolve the issue.

| ADD APPLICANT                                                                                                    | × |
|----------------------------------------------------------------------------------------------------|---|
| This person is already in this JTED Program 'JTED Round 2'. Please contact info@illinoisworknet.com if there is an issue.<br>Submit a helpdesk ticket |   |
| Search For Existing Applicants                                                                                                    |   |

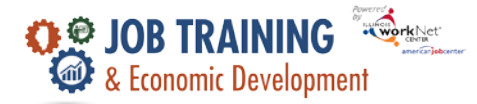

If there is no match, the system will create a new Illinois workNet account. Note the new account username and password. Provide the customer with their login credentials. When they log in, they will be prompted to update their password.

Select an option:

- Send a link to the application to the customer.
- Complete initial application with customer.
- Add next customer.

# **Adding Customers**

September 2024 v4

| ADD APPLICANT                               | × |
|---------------------------------------------|---|
| IWN ACCOUNT STATUS                          |   |
| Username: EMatarin                          |   |
| Password: Matarin090205                     |   |
| Status: New Account Created                 |   |
| Send Initial Application to Applicant       |   |
| Complete Initial Application With Applicant |   |
| Add Next Applicant                          |   |
|                                             |   |
|                                             |   |

The Illinois workNet Center System, an American Job Center, is an equal opportunity employer/program. Auxiliary aids and services are available upon request to individuals with disabilities. All voice telephone numbers may be reached by persons using TTY/TDD equipment by calling TTY (800) 526-0844 or 711. This workforce product was funded by a grant awarded by the U.S. Department of Labor's Employment and Training Administration. For more information, please refer to the footer at the bottom of any webpage at illinoisworknet.com 1